Politiques sociales.

# Inscrire un établissement à la plateforme PEP's

Version avril 2024 (FMIS)

## employeurs publics

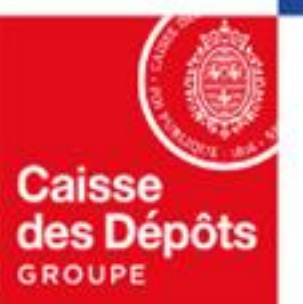

# **Inscription à la plateforme PEP's**

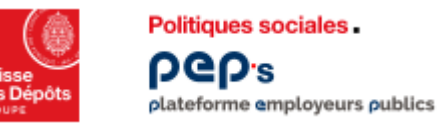

### Inscription de votre établissement à la plateforme PEP's Inscription – contexte

Pour bénéficier de l'offre de services en ligne proposée par PEP's dans le cadre de la gestion des opérations du FMIS, votre établissement doit être inscrit à PEP's et vous devez disposer d'un compte utilisateur avec les droits d'accès au(x) service(s) ciaprès en fonction de votre situation.

#### Deux services sont à votre disposition dans la thématique « Subventions / Aides » pour permettre :

- la mise en œuvre des délégations de crédits FMIS par la DGOS aux ARS et engagements de crédits par les ARS au profit des établissements bénéficiaires après contractualisation : « Dotations FMIS »
- la transmission des demandes de remboursement par les Agences Régionales de la Santé et les établissements de santé/médico-sociaux : « Remboursements FMIS ».

#### Deux parcours sont proposés pour l'inscription :

- Inscription en utilisant vos identifiants net entreprises
- Inscription classique.

Le pré-requis pour inscrire votre établissement est qu'il dispose d'un contrat FMIS. Le numéro de contrat a été communiqué au représentant légal de votre établissement par courrier début avril 2024. *Il est nécessaire dans les étapes de l'inscription classique détaillées dans la suite de ce document.* 

02 Inscription à la plateforme PEP's avec vos identifiants net entreprises

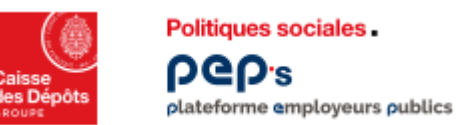

#### Inscription de votre établissement à la plateforme PEP's Inscription avec vos identifiants net entreprises

Suivez le parcours détaillé dans ce document

- <u>1<sup>er</sup> cas d'usage : votre établissement est déjà inscrit à PEP's,</u> complétez les informations demandées pour la création de • votre compte utilisateur
- 2<sup>ème</sup> cas d'usage : il n'est pas inscrit à PEP's, procédez à l'inscription de votre établissement •

| <section-header><section-header></section-header></section-header>                       | Se connecter<br>Vous rencontrez des dificultés ?<br>Aide à la connexion 2                             | Accueiii > Se connecter avec Net-Entreprises         Se connecter avec Net-Entreprises         DEDEEEEEEEEEEEEEEEEEEEEEEEEEEEEEEEEEE   |                                                                                           | Se connecter avec Net-Entreprises                           |
|------------------------------------------------------------------------------------------|----------------------------------------------------------------------------------------------------|----------------------------------------------------------------------------------------------------|-------------------------------------------------------------------------------------------|-------------------------------------------------------------|
| Vous accédez à PEP's avec vos<br>identifiant/mot de passe d'accès à net-<br>entreprises. |                                                                                                    | Tous las champs sont requis Siret Ex: 180 020 026 00019 Nom                                                                            | Vos données<br>d'identification                                                           | référez-vous au message.                                    |
| d'                                                                                       | 2<br>Saisissez les données<br>identification (votre mot<br>de passe / plateforme<br>net-entreprises). | Prénom Mot de passe Mot de passe oublié ? Mot de passe Oublié ? Me connecter Vous rencontrez des difficultés ? Aide à la connexion [2] | ainsi que des<br>données<br>relatives à votre<br>établissement<br>(à partir du<br>SIRET). | Sinon votre demande se<br>poursuit selon le cas<br>d'usage. |

Inscrire un établissement à PEP's

5

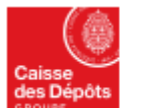

1

### Inscription de votre établissement à la plateforme PEP's

1er cas d'usage : votre établissement est déjà inscrit

Votre établissement est déjà inscrit à PEP's... le parcours affiché vous permet de procéder à la création de votre compte avec un profil utilisateur.

Politiques sociales.

plateforme employeurs publics

**NGU**s

|               |                                                                                                    |   | _                                           |
|---------------|----------------------------------------------------------------------------------------------------|---|---------------------------------------------|
|               | Informations complémentaires                                                                                                    |   |                                             |
|               | Pour vous permettre d'accéder à la plateforme, nous avons besoin d'informations<br>complémentaires concernant votre identité et votre établissement. |   |                                             |
| dentification | Civilité<br>O Monsieur I Madame                                                                                                    |   |                                             |
|               | Téléphone fixe (facultatif)                                                                                                    |   |                                             |
|               | Ex: 0556114123                                                                                                    | 2 | Complétez les informations pour la création |
|               | Service d'appartenance et/ou fonction (facultatif)                                                                                                   | 3 | votre compte utilisateur PEP's              |
|               | Ex: Resources Humaines                                                                                                    |   |                                             |
|               |                                                                                                    |   |                                             |
|               | Confirmer                                                                                                    |   |                                             |
|               |                                                                                                    |   |                                             |
|               |                                                                                                    |   |                                             |
|               |                                                                                                    |   |                                             |

Dès le clic sur le bouton « confirmer » :

- vous avez accès à PEP's dans la limite des habilitations attribuées (habilitations par défaut).
- un courriel est envoyé à ou aux administrateur(s) PEP's de votre structure. Il(s) pourra (ont) selon les cas modifier vos droits ou infirmer votre compte.

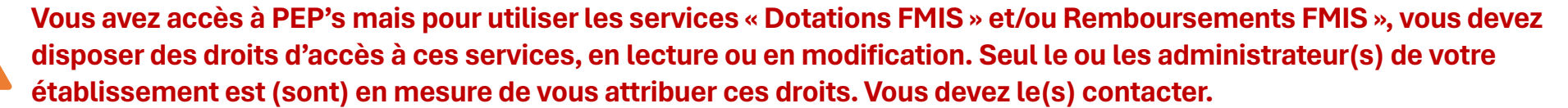

Vous trouverez ses coordonnées en cliquant sur votre badge utilisateur (en haut de page à droite) puis sur Mon établissement puis sur Mes intervenants dans le menu de gauche.

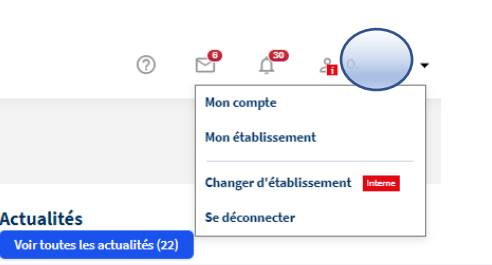

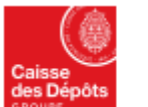

Politiques sociales .

**DGD** 

### Inscription de votre établissement à la plateforme PEP's

2ème cas d'usage : votre établissement n'est pas inscrit plateforme employeurs publics

| Votre établissement a un contrat FMIS, il est connu mais n'est<br>pas encore inscrit à PEP's<br>le parcours affiché vous permettra de procéder : |                         | Informations complémentaires<br>Pour vous permetire d'accéder à la plateforme, nous avons bason d'informations<br>complémentaires concernant votre identité et votre établissement.                                                                                                    |                                                                                                    |
|----------------------------------------------------------------------------------------------------|-------------------------|----------------------------------------------------------------------------------------------------|----------------------------------------------------------------------------------------------------|
| <ul> <li>à la création de votre compte avec un profil administrateur.</li> </ul>                                                                 | Identification          | Civilité  Civilité  Madame  Téléphone fixe  C555114430                                                                                                    |                                                                                                    |
| Complétez les informations pour la création de votre compte administrateur PEP's                                                                 | 3                       | Service d'appartenance et/ou fonction                                                                                                    |                                                                                                    |
|                                                                                                    | Adresse professionnelle | Complément d'adresse (facultatif)<br>Ex: Bureau, bâtiment                                                                                                    |                                                                                                    |
|                                                                                                    |                         | Complément d'identification (facultatif)                                                                                                    |                                                                                                    |
|                                                                                                    |                         | Ex: Elage, pièce<br>Numéro et libellé de la voie                                                                                                    | Dès le clic sur le bouton « confirmer » :                                                              |
|                                                                                                    |                         | 6 place des citarnes                                                                                                    | • vous avez accès à PEP's                                                                              |
|                                                                                                    |                         | Lieu-dit, boîte postale (facultatif)<br>Ec 8P410                                                                                                    | un courrier est envoyé au représentant légal de<br>l'établissement pour l'informer de l'inscription de |
|                                                                                                    |                         | Code postal Ville           3000         Bordeaux           Image: Constraint of the second second se | l'établissement à PEP's                                                                                |
|                                                                                                    |                         | d'Utilisation<br>Confirmer                                                                                                    |                                                                                                    |

Vous avez acces a PEP's mais pour utiliser le service « Remboursements FMIS », vous devez disposer des droits d'acces a ce service, en lecture ou en modification.

En tant qu'administrateur, vous pouvez vous attribuer ces droits ; vous pouvez aussi créer des comptes pour d'autres utilisateurs et leur donner les droits d'accès.

Pour toute question, consultez le guide des actions de l'administrateur (cf. chapitre gestion des comptes) : il vous détaille le mode opératoire.

# Inscription classique à la plateforme PEP's

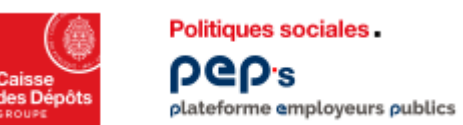

### Inscription de votre établissement à la plateforme PEP's **Inscription classique**

Suivez le parcours détaillé dans ce document, cliquez sur « inscrire un établissement » cf. ci-dessous

- <u>1<sup>er</sup> cas d'usage : votre établissement est déjà inscrit à PEP's</u>, contactez l'administrateur des comptes des utilisateurs PEP's • de votre établissement pour qu'il vous crée un compte utilisateur
- 2<sup>ème</sup> cas d'usage : il n'est pas inscrit à PEP's, procédez à son inscription •

| 1<br>Sur la page d'accueil<br>de PEP's, | Accéder à la<br><b>Plateforme Employeurs</b><br><b>Publics</b><br>PEP's met à votre disposition une offre de plus de 30 services<br>afin de :<br><b>Simplifier vos démarches</b> auprès des régimes de retraite                                         | Se connecter<br>Vous rencontrez des difficultés ?<br>Aide à la connexion [2]               |                                                                                                    |                                                                              |   |
|-----------------------------------------|----------------------------------------------------------------------------------------------------|--------------------------------------------------------------------------------------------|----------------------------------------------------------------------------------------------------|------------------------------------------------------------------------------|---|
| Se connecter                            | et autres fonds gérés par la Caisse des Dépôts.<br>Remplir vos obligations de déclarations de cotisations et<br>de données sociales.<br>Gérer la carrière de vos agents depuis leur affiliation<br>jusqu'à leur départ en retraite.<br>✓ En savoir plus | CP Himister in Analysis                                                                    | <u>Accueil</u> → Se co<br>Se conne<br>Tous les champs sont requis<br>Identifiant<br>Ex: JDA000001                        | onnecter<br>ecter<br>Identifiant oublié ?                                    | 2 |
|                                         |                                                                                                    | 2<br>Cliquez, en haut à droite<br>de la page, sur <i>« inscrire<br/>un établissement »</i> | Identifiant unique à 9 caractères fourni lors de l'insc<br>Mot de passe<br>Me conne<br>Vous rencontrez des difficultés d | rription<br>Mot de passe oublié ?<br>©<br>ecter<br>? Aide à la connexion [2] |   |

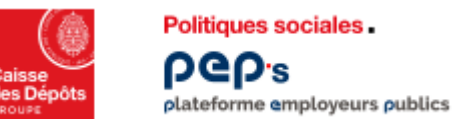

#### Politiques sociales.

#### Inscription de votre établissement à la plateforme PEP's

1<sup>er</sup> cas d'usage : votre établissement est déjà inscrit - Etape 1

3 Renseignez les données : SIRET & n° de contrat FMIS

| insci                                                                   | rire un établissen     | nent                                |
|-------------------------------------------------------------------------|------------------------|-------------------------------------|
| •                                                                       |                        |                                     |
| Etape 1                                                                 | Etape 2                | Etape 3                             |
| Etape 1                                                                 |                        |                                     |
| dentifier voti                                                          | re établissement       |                                     |
| ous les champs sont requis                                              |                        |                                     |
| SIRET                                                                   |                        |                                     |
| 267                                                                     |                        |                                     |
| Numéro de contrat imn                                                   | natriculation/adhésion |                                     |
| B07                                                                     |                        | 0                                   |
|                                                                         |                        |                                     |
| Contrôle de sécurité                                                    |                        |                                     |
| Contrôle de sécurité<br>Cliquer sur l'image <b>Tron</b>                 | nbone                  |                                     |
| Contrôle de sécurité<br>Cliquer sur l'image <b>Tron</b>                 | nbone                  | Ŷ                                   |
| Contrôle de sécurité<br>Cliquer sur l'image Tron<br>Î<br>Version sonore | nbone                  | <b>?</b><br>le contrôle de sécurité |

#### Votre établissement est déjà inscrit à PEP's...

**Contactez un des** administrateurs qui s'affichent, il vous créera votre compte utilisateur (cf. le guide des actions de l'administrateur) et vous attribuera les droits d'accès au(x) service(s) dont vous avez besoin et notamment au service « Remboursements FMIS »

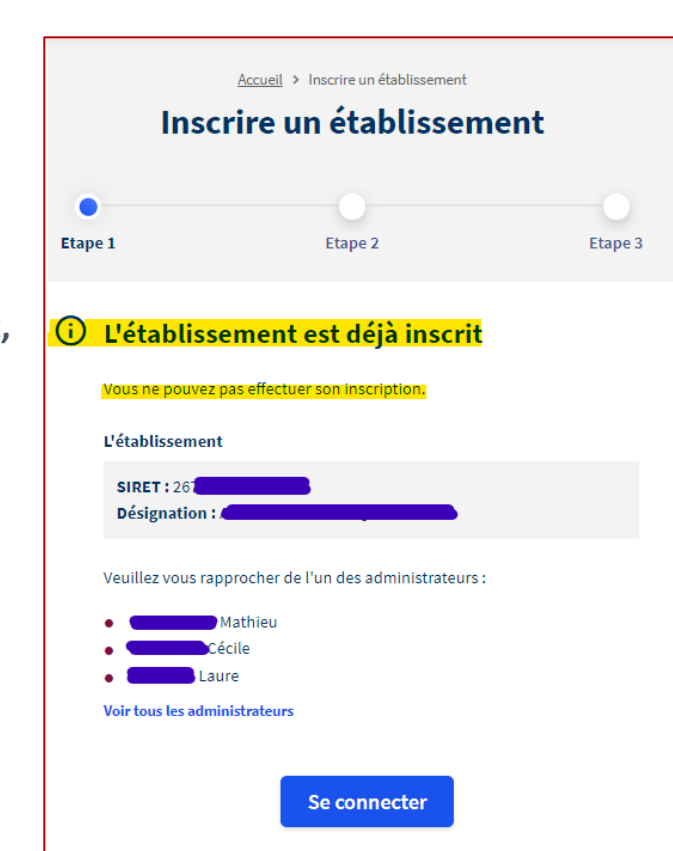

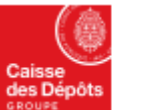

Politiques sociales.

ρep.s

#### **Inscription de votre établissement à la plateforme PEP's**

Plateforme employeurs publics 2<sup>ème</sup> cas d'usage : votre établissement n'est pas inscrit, comment faire pour l'inscrire? - Etape 1

|                                                                            |                                                                               |                               |                                                                                                    | 온 Se connect |
|----------------------------------------------------------------------------|-------------------------------------------------------------------------------|-------------------------------|----------------------------------------------------------------------------------------------------|--------------|
| 3<br>Renseignez les données :                                              |                                                                               |                               | Etape 1 Etape 2 Etape 3                                                                                                    |              |
| SIREI & N° de contrat FMIS                                                 |                                                                               | < Précédent                   | Etape 2<br>Créer votre compte administrateur<br>A quoi vant servir les dansées collectées lars de cette étape 7<br>L'établissemnt<br>SHET :<br>Désignation :                  |              |
| ape 1 Etape 2 Etape 3                                                      | Votro átablissoment n'est per                                                 | Identification                | Civiliné<br>O Monsieur O Madame<br>Nom<br>Es: Depont                                                                                                    |              |
| ipe 1<br>l <b>entifier votre établissement</b><br>s les champs sont requis | inscrit<br>le parcours affiché (étapes 2 & 3)<br>vous permettra de procéder : |                               | Prénom<br>Ec iest:<br>Courriel<br>Ec monnai@employeur.fr<br>Confirmation du courriel                                                                                          |              |
| r                                                                          | • à l'inscription de votre<br>établissement,                                  |                               | Ec monsil@employeutr Téléphone fixe Ex 0559114123 Service d'appartenance et/ou fonction                                                                                       |              |
| rôle de sécurité                                                           | • a la creation de votre compte avec un profil <mark>administrateur.</mark>   | Votre adresse professionnelle | Ec Bessoures Humaines Complément d'adresse (facultat/) Ec Duresu, bitiment.                                                                                                   |              |
| liquer sur l'image Trombone                                                |                                                                               |                               | Complément d'identification (facultatif)<br>Ec: fitage, pèse<br>Numéro et libellé de la voie<br>Ec: é place des citerres                                                      |              |
| rsion sonore Renouveler le contrôle de sécurité Suivant                    |                                                                               |                               | Lieu-dit, boîte postale (#cultatif)           Ex IBP410           Code postal         Ville           Ex IS000         Ex Exvidence                                           |              |
|                                                                            |                                                                               |                               | Je déclare avoir lu, compris et accepté les Conditions Générales d'Utilisation  Suivant  Quels sont mes droits concernant mes données et comment les exercer 7 En savoir plus |              |
| Avril 2024                                                                 |                                                                               |                               |                                                                                                    |              |

#### Politiques sociales . **Inscription de votre établissement à la plateforme PEP's** ραριε

plateforme employeurs publics 2<sup>ème</sup> cas d'usage : votre établissement n'est pas inscrit, comment faire pour l'inscrire? – Etape 2

| CRUCE AND CONTROL OF A CONTROL OF A CONTROL |                               |                                                                |                                                                 |                                                                                                    |
|----------------------------------------------------------------------------------------------------|-------------------------------|----------------------------------------------------------------|-----------------------------------------------------------------|----------------------------------------------------------------------------------------------------|
|                                                                                                    |                               | Accurell > Inscrire un établissement                           | Saisissez tous les ch                                           | amps des zones « Identification » &                                                                                                    |
| Accéder à la                                                                                                    |                               | Inscrire un établissement                                      | « Votre adresse pro                                             | fessionnelle ».                                                                                                    |
| Plateforme Employeurs Publics                                                                                                    |                               |                                                                | Le houton « Suivant                                             | » na sara accessible que si tous les                                                                                                    |
|                                                                                                    |                               | Etape 1 Etape 2 Etape 3                                        | 4 <i>Le bouton</i> « <i>Survant</i>                             |                                                                                                    |
|                                                                                                    | < Précédent                   | Etape 2                                                        | champs (hors ceux n                                             | nentionnés facultatifs) sont renseignés.                                                                                                    |
|                                                                                                    |                               | Créer votre compte administrateur                              | Prenez connaissance                                             | e des Conditions générales d'utilisation                                                                                                    |
|                                                                                                    |                               | À quoi vont servirles données collectées lors de cette étape ? |                                                                 |                                                                                                    |
|                                                                                                    |                               | L'établissement<br>SIRET: 2                                    | Je dèc                                                          | are avoir lu, compris et accepte les Conditions Générales d'Utilisation                                                                                                    |
|                                                                                                    |                               | Désignation : C                                                |                                                                 | Suivant                                                                                                    |
|                                                                                                    |                               |                                                                |                                                                 | 6                                                                                                    |
|                                                                                                    |                               | Monsieur Madame                                                |                                                                 |                                                                                                    |
|                                                                                                    |                               | Nom                                                            | 1                                                               | <u>Cliquez sur « Suivant »</u>                                                                                                    |
|                                                                                                    |                               | Ex Dupont                                                      |                                                                 |                                                                                                    |
|                                                                                                    |                               | Prénom                                                         |                                                                 |                                                                                                    |
|                                                                                                    |                               | Ec Jeen                                                        | Etape 2                                                         | À quei vent convir les dennées sellestées lers de 🛛 X                                                                                                    |
|                                                                                                    |                               | Courriel                                                       | Créer votre compte administrateu                                | a quoi vont servir les données collectées lors de                                                                                                    |
|                                                                                                    |                               |                                                                | À quoi vont servir les données collectées lors de cette étape ? | cette etape .                                                                                                    |
|                                                                                                    |                               | Contrimation du courret                                        | 5                                                               | Les données collectées à cette étape ont pour objectifs de :                                                                                                    |
|                                                                                                    |                               | Téléphone fixe                                                 | 1                                                               | 1. Permettre votre inscription en tant qu'administrateur                                                                                                    |
|                                                                                                    |                               | Ex: 055014123                                                  | ]                                                               | Cette inscription vous permettra d'effectuer, pour votre établissement ou ceux qui<br>vous sont rattachés, des opérations administratives sur les régimes de retraite                               |
|                                                                                                    |                               | Service d'appartenance et/ou fonction                          | <u>,</u>                                                        | gérés par la Caisse des Dépôts, ou d'autoriser les personnes de votre choix à                                                                                                    |
|                                                                                                    |                               | Ec: Ressources Humaines                                        | ]                                                               | acceder aux services proposes par la Plateforme Employeurs Publics Pep's.                                                                                                    |
|                                                                                                    |                               |                                                                | -                                                               | <ol> <li>Informer par courrier le representant légal de l'Établissement inscrit de<br/>votre démarche</li> </ol>                                                                                    |
|                                                                                                    | Votre adresse professionnelle | Complément d'adresse (facultatif)                              |                                                                 | Une procédure de désinscription est indiquée dans cette lettre. En l'absence de                                                                                                    |
|                                                                                                    |                               | Ex: Buresu, båbiment                                           |                                                                 | retour du représentant légal de l'Etablissement ou de demande de désinscription<br>du demandeur, ce dernier reconnaît :                                                                             |
|                                                                                                    |                               | Complément d'identification (facultatif)                       | 1                                                               | Valider l'inscription de l'Etablissement au Service et ce faisant, accepter                                                                                                    |
|                                                                                                    |                               | Ex: Etags, pièce                                               |                                                                 | tacitement les Conditions Générales                                                                                                    |
|                                                                                                    |                               | Numéro et libellé de la voie                                   | ]                                                               | • Vous donner la qualité d'Administrateur pour le compte de l'Etablissement                                                                                                    |
|                                                                                                    |                               |                                                                |                                                                 | A défaut de retour du représentant légal de l'Etablissement, vous pourrez vous<br>connecter au terme d'un délai de 8 jours calendaires à compter du jour de la<br>demande d'inscription au Service. |
| Avril 2024                                                                                                    |                               | Inscrire un établissement à DED's                              |                                                                 | Découvrir comment nous collectons, utilisons et traitons vos données<br>personnelles                                                                                                    |

Inscrire un établissement à PEP's

personnelles

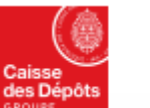

**DGD**.s

plateforme employeurs publics

#### Politiques sociales. Inscription de votre établissement à la plateforme PEP's

2<sup>ème</sup> cas d'usage : votre établissement n'est pas inscrit, comment faire pour l'inscrire? – Etape 3

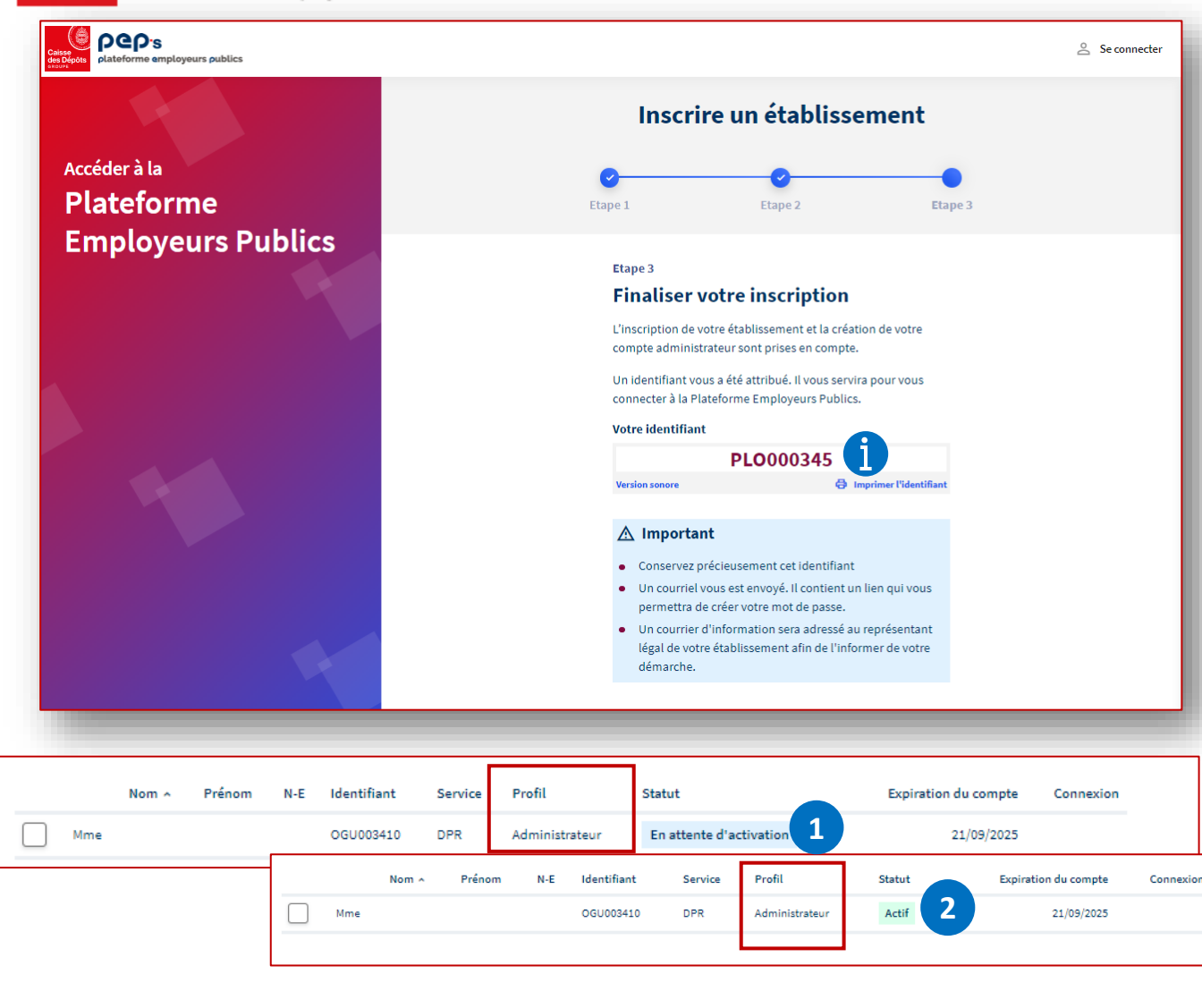

#### Votre identifiant de connexion est affiché.

#### ] Il est possible de :

- l'écouter en version sonore...
- ... ou l'imprimer

<u>Un courriel vous est envoyé afin de créer votre mot de passe.</u> Pensez à vérifier dans vos spams / courriels indésirables en cas de non-réception du courriel.

Tant que vous n'avez pas créé votre mot de passe, votre compte est à l'état « en attente d'activation » 1 ensuite il devient « actif » 2 .

Enfin, 8 jours après l'inscription, vous serez informé par courriel de la mise en place de vos accès aux services de la plateforme. Vous pourrez vous connecter dès la réception de ce courriel.

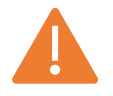

Vous avez accès à PEP's mais pour utiliser le service « Remboursements FMIS », vous devez disposer des droits d'accès à ce service, en lecture ou en modification.

En tant qu'administrateur, vous pouvez vous attribuer ces droits ; vous pouvez aussi créer des comptes pour d'autres utilisateurs et leur donner les droits d'accès.

**Reportez-vous** <u>au guide</u> <u>des actions de l'administrateur</u> pour identifier les actions que vous avez à mener et les outils à votre disposition (dans « Gestion des comptes »).

# 04

Création du mot de passe (inscription classique)

#### Politiques sociales. PCP'S plateforme employeurs publics Inscription classique de votre établissement à la plateforme PEP's Création du mot de passe

Un courriel de création du mot de passe est envoyé à l'administrateur / au titulaire du compte ayant effectué l'inscription

| platelume sequepture publics                                                                                                    | dispose de 15 jours pour valider son inscri                                                                                             |
|----------------------------------------------------------------------------------------------------|----------------------------------------------------------------------------------------------------|
| /ous pouvez créer votre mot de passe                                                                                                    | Au-delà de ce délai, son compte est suppr                                                                                               |
| onjour Monsieur Louty,                                                                                                    | Il devra recommencer l'inscription                                                                                                    |
| ous avez inscrit l'établissement                                                                                                    | Créer votre mot de passe                                                                                                    |
| ur finaliser l'inscription, vous devez créer votre mot de passe.                                                                                                    | 🛞 Ce lien n'est plus valide                                                                                                    |
| Créer mon mot de passe                                                                                                    | La création de votre compte n'a pas été finalisée.<br>Pour recréer un compte, veuillez-vous rapprocher d'un de vos<br>administrateurs : |
|                                                                                                    | Christine     Odile                                                                                                    |
| tention Pour des raisons de sécurité, vous avez 15 jours pour le créer. Passé ce délai, vous devrez procéder à une nouvelle inscription.<br>représentant légal de votre établissement a été informé de votre démarche par courrier à l'adresse i | Sophie     Voir tous les administrateurs                                                                                                |
| us vous informons que vous pourrez accéder à l'ensemble des services de la Plateforme Employeurs Publics Pep's à compter du /2020.                                                                                                    | Après la création du mot de passe,                                                                                                    |
| ientôt sur la Plateforme Employeurs Publics Pep's.                                                                                                    | l'administrateur / le titulaire du compte est                                                                                           |
| ssistance technique de la plateforme Plateforme Employeurs Publics Pep's<br>ction des Retraites et de la Solidarité - Caisse des Dépôts                                                                                                    | son inscription                                                                                                    |

Avril 2024

#### Politiques sociales. Politiques sociales. Peop's plateforme employeurs publics Politiques sociales. Politiques sociales. Polit

#### L'administrateur / le titulaire du compte est invité à créer son mot de passe

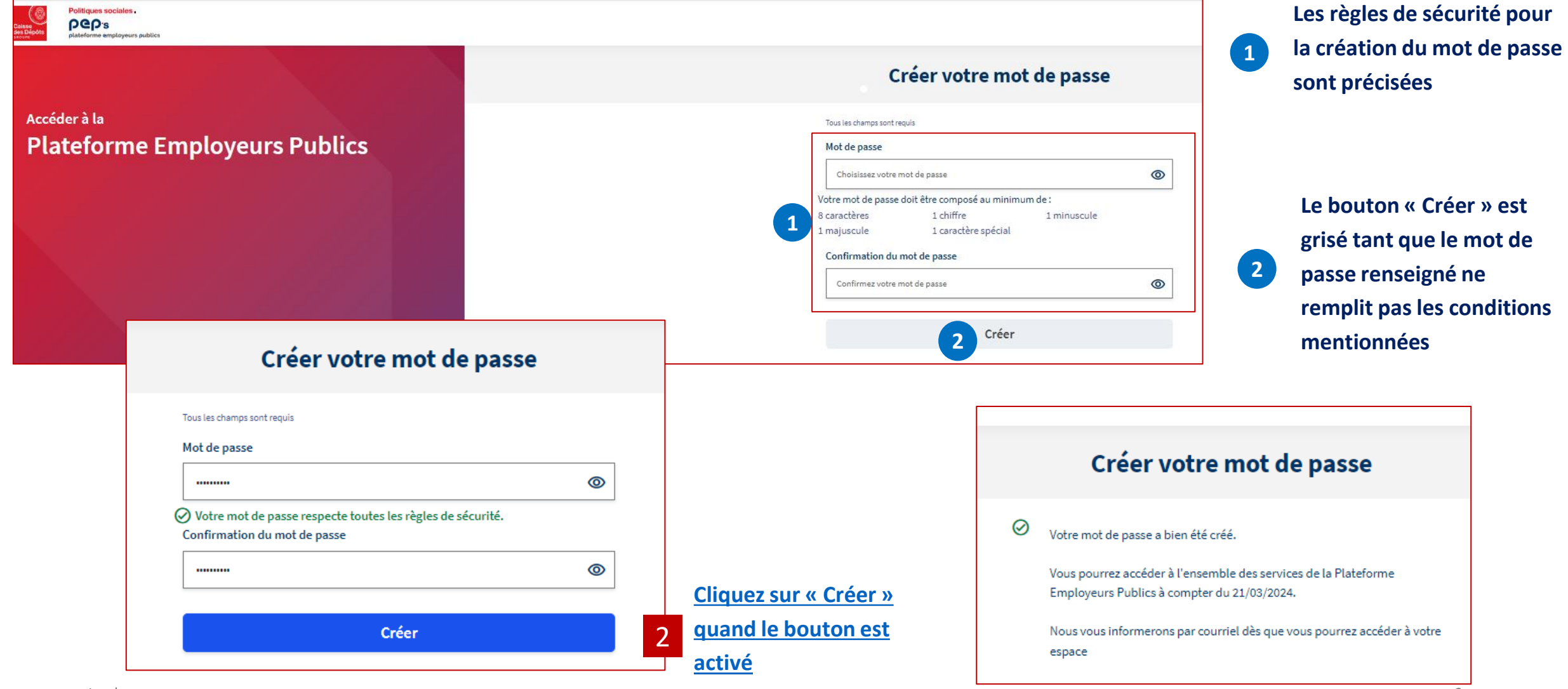

Inscrire un établissement à PEP's

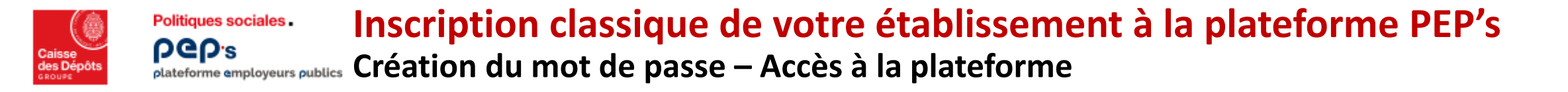

Au jour J, le titulaire du compte ayant inscrit l'employeur / le partenaire est informé par courriel qu'il peut se connecter au portail

| Vous pouvez maintenant accéder à la plateforme                                                                                                    |
|----------------------------------------------------------------------------------------------------|
|                                                                                                    |
| Bonjour Monsieur                                                                                                    |
| Vous avez inscrit depuis le <b>/2020</b> l'établissement . à la Plateforme Employeurs Publics Pep's et nous vous en remercions.                        |
| Nous vous informons que vous pouvez accéder dès maintenant à l'ensemble des services de la plateforme Employeurs Publics Pep's.                        |
| Se connecter                                                                                                    |
| A bientôt sur la Plateforme Employeurs Publics Pep's.                                                                                                  |
| L'assistance technique de la plateforme Plateforme Employeurs Publics Pep's<br>Direction des Retraites et de la Solidarité - Caisse des Dépôts         |
| Accéder à la Plateforme Employeurs Publics Pep's                                                                                                    |
| ***** IMPORTANT *****<br>Cet email yous a été envoyé par un automate. Merci de ne pas répondre.                                                        |
| Notre politique de protection des données à caractère personnel évolue avec la nouvelle règlementation.<br>Découvrez comment nous traitons vos données |